## 4대 사회보험 가입확인서 발급요령

- 개인 비회원 로그인

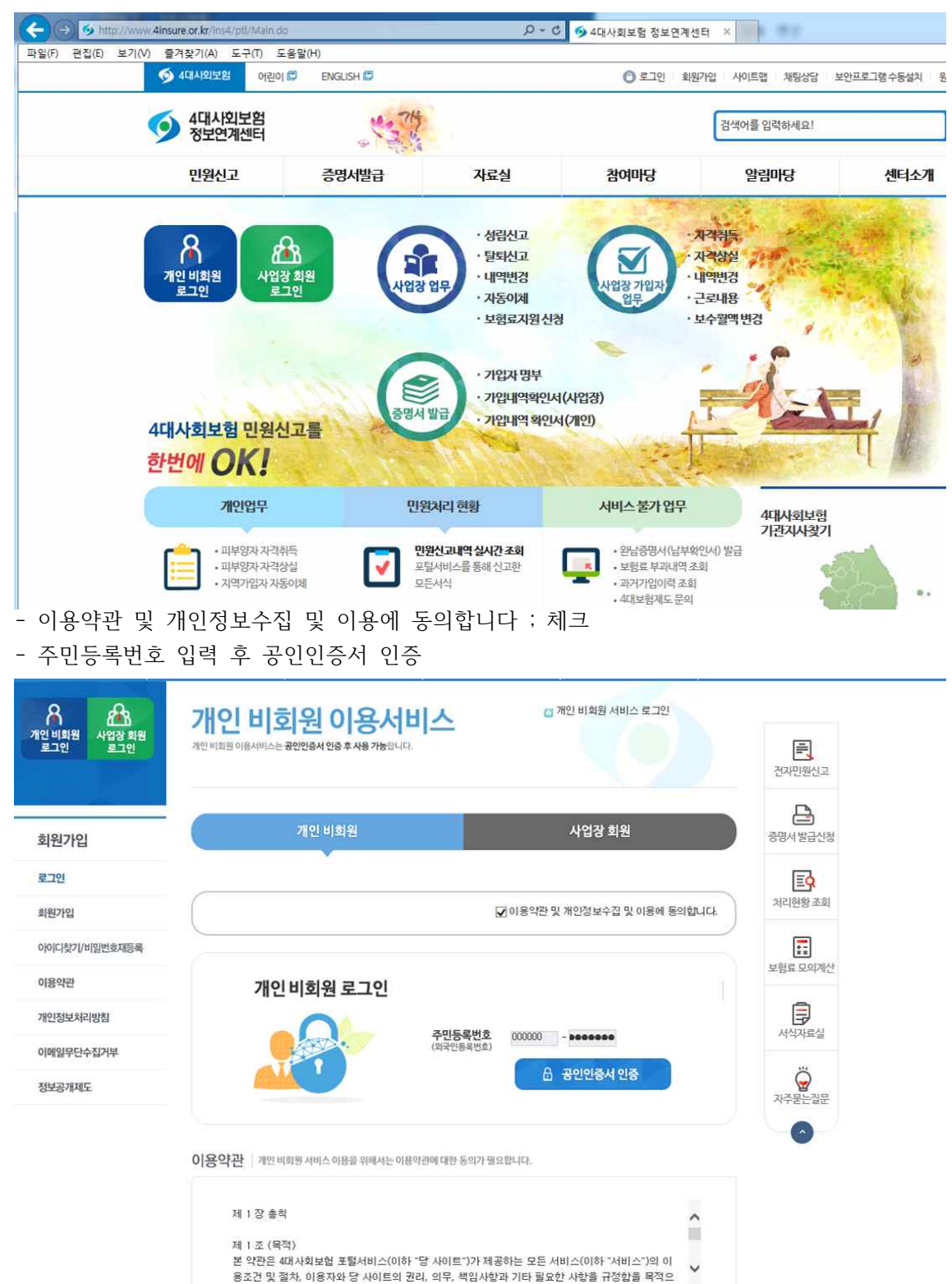

|                                                                                                    | ence                                                                                                    | 영경시월립<br>(가입내역확인                                                                                                    | ABE                                                                                                    | * Shink                                                                                                    | 9 원립마영                                                                                                    | erilvis)2                                                                                                    | x 업 컨내                                                                                                | 0124                   | n EN                                                                                                    |
|----------------------------------------------------------------------------------------------------|----------------------------------------------------------------------------------------------------|----------------------------------------------------------------------------------------------------|----------------------------------------------------------------------------------------------------|----------------------------------------------------------------------------------------------------|----------------------------------------------------------------------------------------------------|----------------------------------------------------------------------------------------------------|----------------------------------------------------------------------------------------------------|------------------------|----------------------------------------------------------------------------------------------------|
| 의원정보 streets<br>C+ 로그야웃<br>Optimicial                                                                                                    | 증명서                                                                                                    | ( <b>가입나</b><br>#98 #10416 8                                                                                                    | <b> 역확인</b> )<br>생사분 방급합니다                                                                                                    | 발급신                                                                                                    | 행                                                                                                    | 발급 > 중영서 발급                                                                                                    | 상황                                                                                                    |                        |                                                                                                    |
| ~ <sup>1</sup> 님 환영합니다.<br>공안인증서등록 <mark>전국성고전</mark><br>4대보험 소속지사 🚳                                                                                                    | ■ 사업장희행원<br>4대사회보험                                                                                       | <sup>경우 계인별 가</sup><br>가입내역                                                                                                    | 16명서는 가입<br>확인 청구서                                                                                                    | 자 본인이 직접 개인                                                                                                    | 양희원 가입 후 인터넷 빌                                                                                                    | 금이 가능합니다.                                                                                                    |                                                                                                    |                        |                                                                                                    |
| 🚖 즐거찾기 🚥 💷                                                                                                    | 가입내억파일                                                                                                   | 9서 청구대역                                                                                                    |                                                                                                    |                                                                                                    | <ul> <li>표시가 있는 항옥은</li> </ul>                                                                                                    | 필수 입려항옥입니                                                                                                    | (다. 작성의                                                                                               | м                      |                                                                                                    |
| 증명서발급                                                                                                    | 개인용                                                                                                    | 67                                                                                                    | \입자가입내역 <sup>&amp;</sup>                                                                                                    | ł인세                                                                                                    |                                                                                                    |                                                                                                    | 신청                                                                                                    |                        |                                                                                                    |
| 중명서(기입내역확인)<br>발급신청                                                                                                    | 199173                                                                                                   |                                                                                                    |                                                                                                    |                                                                                                    |                                                                                                    |                                                                                                    |                                                                                                    |                        |                                                                                                    |
| 중맹서(기입내역확인)<br>사서 허광 조회/세구                                                                                                    | රුප                                                                                                    |                                                                                                    |                                                                                                    | 희원정보가 자동                                                                                                    | 입력되어, 사실과 다름경?                                                                                                    | 우 [비왕정보]를 수석                                                                                                    | 응하시기 바랍니                                                                                              | ца.                    |                                                                                                    |
| 증명서(가입내역확인)                                                                                                    | 주민등록선호                                                                                                   | 2                                                                                                    | -                                                                                                    |                                                                                                    | 전화범호                                                                                                    | 02 -                                                                                                    | -                                                                                                    |                        |                                                                                                    |
| 발급사실 확인                                                                                                    | 주소                                                                                                    |                                                                                                    |                                                                                                    | 9002                                                                                                    | nated with the second                                                                                                    |                                                                                                    |                                                                                                    |                        | ĺ                                                                                                    |
|                                                                                                    | 근무중인 사                                                                                                   | 18                                                                                                    |                                                                                                    |                                                                                                    |                                                                                                    |                                                                                                    |                                                                                                    |                        |                                                                                                    |
|                                                                                                    | প্র গ্র<br>মেকজনের পর                                                                                    | 9×80                                                                                                    |                                                                                                    |                                                                                                    | ٠                                                                                                    |                                                                                                    |                                                                                                    |                        |                                                                                                    |
|                                                                                                    | 사업자등록법                                                                                                   | 10.                                                                                                    |                                                                                                    |                                                                                                    | 사업장관리번호                                                                                                    | f*                                                                                                    |                                                                                                    |                        |                                                                                                    |
| <mark>허리여부에 모</mark><br>등명서 출력                                                                                                    | 두 "출력가                                                                                                   | 능" 상태                                                                                                    | <mark>위</mark> 가 될                                                                                                    | 때까지 기                                                                                                    | 기다림 또는                                                                                                    | 새로고친                                                                                                    | 침 클릭                                                                                                  |                        |                                                                                                    |
| <mark>허리여부에 모</mark> .<br>중명서 출력                                                                                                    | 두 "출력가<br><sup>전자만원</sup>                                                                                | 능"상태<br>중명서발립                                                                                                    | 패가 될<br>재료                                                                                                    | 때까지 기                                                                                                    | 이다림 또는<br>당 알림마당                                                                                                    | 새로고?                                                                                                    | 침 클릭<br>====                                                                                          | 0(8)0<br>560-8 44      | ent i                                                                                                    |
| 해리여부에 모.<br>동명서 출력<br>회원정보 ****<br>중 로그야도<br>중 로그야도                                                                                                    | 두 "출력가<br>전자만원<br><b>증명사</b><br>4194박9개2                                                                 | 중명서발급<br>(가입서박급)<br>(가입니 박용 취업에는 (                                                                                                    | 대가 될<br>자료(<br>(역확인)                                                                                                    | 때까지 7<br>참여매<br>신청 한                                                                                                    | 이다림 또는<br>당 알림마당<br>장정시 말고 > 주영<br>호 조회/                                                                                                    | 새로고취<br>(1977)<br>4대사회보<br>시 신방방동 조취(11)<br>발급                                                                                                    | 침 클릭<br>티아                                                                                            | 전보0 전<br>0년원101        | ENC                                                                                                    |
| 허리여부에 모.<br>5명서 출력<br>회원정보 ☞<br>(오. 로그야도<br>(오. 로그야도<br>(요. 문그야도<br>(요. 문그야도)<br>(요. 문그야도)<br>(요. 문그한)<br>(요. 문그한)<br>(요 | 두 "출력가<br>전자만원<br>주다만원<br>사내시희보험가입<br>가방네여운<br>해당가라요<br>프라비 말입<br>문해 말입<br>문해 편하                         | उष्ठार्थधान्व           उष्ठार्थधान्व           (गाध्याणवाध्य)           (गाध्याणवाध्य)           (गाध्याणवाध्य)           (गाध्याणवाध्य)           प्रवाध वाध्या           प्रवाध वाध्या           प्रवाध वाध्या           प्रवाध वाध्या           प्रवाध वाध्या                                                                                                    | 대가 될<br>자료(<br>(역확인)<br>정서북 조지/ 발급(<br>영건강강북 중지/ 발급(<br>영건강강북 중지/ 발급(<br>1556, 건강북 11                                                                                                    | 때까지 7<br>실 참여대<br>신청 현<br>8440<br>8284지공단, 고용노<br>8 위단의 [발음 프란<br>877-1000, 언제보험                                                       | 이다림 또는<br>당 알림마당<br>중에서 말리 > 주에<br><b>각감 조호</b> //<br>공부의 지료를 기초한 지료<br>(FAQ)를 환고적시기 바다<br>1568-0078, 고름포햄 국명                                                                                                    | 재로고 (<br>(<br>4대사회보<br>사 신왕영황 조씨/<br>날급<br>(이미, 사실과 다풍 (<br>1)<br>(이미, 사실과 다풍 (<br>2)<br>(이미, 1)<br>200 1350                                                                                                    | 점 클릭<br>티에<br>협안내<br>82                                                                               | official               | ENC<br>CASE &                                                                                                    |
| 허리여부에 모.<br>중명서 출력<br>· · · · · · · · · · · · · · · · · · ·                                                                                                     | 두 "출력가<br>전자만훤<br>주당시<br>4대사희보험가입<br>관련하여원<br>문화전환<br>문화전환<br>문화전환<br>:                                  | 응"상태<br>중명서발급<br>(가입내에북안<br>(가입내에북안<br>(가입내에북안<br>(가입내에북안<br>(가입니에북안<br>로 북한하는 ()<br>고북한 문화하시<br>(이 중상북으로 치<br>국민연금 국민없이                                                                                                    | ·····································                                                                                                    | 때까지 7<br>실 참여매<br>신청 한<br>(LLC)<br>22부지공단, 28보<br>2 부단의 [방급 프린<br>577-1000, 선제호함                                                       | 이다림 또는<br>중영시 또라 > 중영<br>( 또라 > 중영<br>( 또라 > 중영<br>( 또라 > 중영<br>( 또라 ) 또한 자료<br>( FAG)를 참고하시기 바른<br>1588-0075, 고문보험 국변                                                                                                    | 새로고?<br>실내사회보<br>시 신방방왕 프루(영<br>발급<br>이미, 사실과 다음 (<br>일어 1360                                                                                                    | 점 클릭<br>====<br>명안내<br>32<br>89<br>89                                                                 | 016301<br>016301       | ENG                                                                                                    |
| 허리여부에 모.<br>동명서 출력<br>회원정보 ☞<br>· · · · · · · · · · · · · · · · · ·                                                                                                     | 두 "출력가<br>전자만훤<br>주당명/<br>4대시티모렌 가입<br>기안보석면<br>로관리 말리<br>로관리 말리<br>문제전파 ::<br>중명서 상세나                   | 중명서발급<br>(가입내역확인<br>(가입내역확인<br>보역동 확인하는 중<br>고역면연금공단, 국<br>목적용 분석하시<br>여 정 분석하시<br>여 정 분석하시<br>이 정 분석하시<br>이 정 분석하시                                                                                                    | ····································                                                                                                    | 때까지 7<br>실 참여대<br>신청 한<br>다니다.<br>고로부지공다. 고용노<br>는 부단의 [일곱 프란<br>577-1000, 선제포함<br>444 상색 군산물 문화                                       | 이다림 또는<br>양평시 약급 > 6%<br>양평시 약급 > 6%<br>(주왕 조회/<br>(주왕 조회/<br>(주왕) 동왕(주왕) (주왕)<br>(주위 (제문교왕) (제문용 4)                                                                                                    | 새로고?<br>(60<br>4대사회보<br>바다.<br>20이미, 사실과 다용 (<br>10이미, 사실과 다용 (<br>2001, 350)                                                                                                    | 전 클릭<br>50%<br>형안내<br>82<br>87<br>84<br>84                                                            | 5360-55 4.94<br>04£301 | ENC<br>ENC                                                                                                    |
| 러리여부에 모.<br>5명서 출력<br>2월전호 ☞<br>(오고여호<br>(오고여호<br>(오고)(오고려<br>(오고)(오고)(오고)(오고)(오고)(오고)(오고)(오고)(오고)(오고)                                                                                                    | 두 "출력가<br>전자만원                                                                                           | 등" 상태           중명서발급           (가입내에파인           (가입내에파인           (기입내에파인           (기입내에파인           (기입내에파인           (기입내에파인           (기입내에파인           (기입내에파인           (기입내에파인           (기입내에파인           (기입내에파인           (기입내<br>고려파 대학)           (기입내<br>대학)           (기입내<br>대학)           (기입내<br>대학)           (기입내<br>대학)           (기입내<br>대학)           (기입내<br>대학)           (기입내<br>대학)           (기)           (기)           (1)           (1)           (1)           (1)           (1)           (1)                                                                                                    | 대가 될<br>자료(<br>(역호)()<br>정서북 조치(동급)<br>(정신경보험공(), (<br>기박읍니다.<br>(1355, 건경보험 1)<br>*가관법 치리에서<br>도구관법 치리에서<br>도구관법 치리에서                                                                                                    | 때까지 7<br>실 참여대<br>신경 한<br>844<br>844<br>844<br>844<br>844<br>844<br>844<br>844<br>844<br>84                                            | 이다림 또는<br>중에서 말급 > 주에<br>주에서 말급 > 주에<br><b>2 양 조 호 /</b><br>(1500-0075, 고용보험 국명<br>2 <b>3 만 (4 보고점) 비원을 수</b><br>(1500-0075, 고용보험 국명<br>2 <b>3 만 (4 보고점) 비원을 수</b><br>(1500-0075, 고용보험 국명<br>2 만 (4 보고점) 비원을 수                                                                                                    | 새로고 (<br>(1)<br>4대사회보<br>나다.<br>2010, 사실과 다음 (<br>()<br>14 신왕영황 조리/12<br>보<br>나다.<br>2011, 사실과 다음 (<br>()<br>150<br>()<br>4대신고<br>()<br>2011, 사실과 다음 (<br>()<br>2011, 사실과 다음 (<br>()<br>2011, 사업)<br>()<br>2011, 사업)<br>()<br>2011, ()<br>2011, () | 전 클릭<br>(2008)<br>1월 안내<br>20<br>20<br>20<br>20<br>20<br>20<br>20<br>20<br>20<br>20<br>20<br>20<br>20 | 5500 S 430<br>048201   | ENC                                                                                                    |
| 허리여부에 모.<br>등명서 출력                                                                                                    | 두 "출력가<br>전자만원<br>주당시에<br>4대사태모험 가입<br>기압4여원<br>태당기관으<br>로란터 방원<br>문해전체 :<br>                            | 중영서발급       (가입내에파인       (가입내에파인       (기입내에파인       (기입니에파인       (기입니에파인       (기입니에파인       (기입니에파인       (기입니       (기입니       (기입니       (기입니       (기입니       (기입니       (기입니       (기입니       (기입니       (기입니       (기입니       (기입니       (기입니       (기입니       (기입니       (기입니       (기입니       (기입니       (기)       (기)       (기)       (1)       (1)       (1)       (1)       (1)       (1)       (1)       (1)       (1)       (1)       (1)       (1)       (1)       (1)       (1)       (1)       (1)       (1)       (1)       (1)       (1)       (1)       (1)       (1)       (1)       (1)       (1)       (1)       (1)       (1)       (1)       (1)       (1)     <                                                                                                    | 대가 될<br>, 자료(<br>, 자료(<br>, 자료(<br>, 자료(<br>, 자료(<br>, 자료(<br>, 자료(<br>, 자료(<br>, 자료(<br>, 자료(<br>, 자료(<br>, 자료(<br>, 자료(<br>, 자료(<br>, 자료(<br>, 자료(<br>, 자료(<br>, · · · · · · · · · · · · · · · · · · ·                                                                            | 때까지 7<br>실 참여대<br>(U-C)<br>(U-C)<br>2024지공단, 2852<br>2024지공단, 2852<br>2024지공단, 2852<br>2024지공단, 2852<br>2012-04-04<br>22249            | 이다림 또는<br>중광서 일급 > 중영<br>중광서 일급 > 중영<br>(일종) 조호)/<br>(<br>(주요) 동 조호)/<br>(<br>(주요) 동 환고려시기 바티<br>(<br>(주요) 동 환고려시기 바티<br>(<br>(주요) 동 환고려시기 바티<br>(<br>(<br>(<br>(<br>(<br>(<br>(<br>(<br>(<br>(<br>(<br>(<br>(<br>(<br>(<br>(<br>(<br>(<br>(                                                                                                    | 새로고 (<br>()<br>()<br>()<br>()<br>()<br>()<br>()<br>()<br>()<br>()<br>()<br>()<br>()                                                                                                    | 전 클릭<br>                                                                                              | 5500 440<br>01200      | 0829 8<br>ENG<br>2<br>2<br>2<br>3<br>2<br>3<br>2<br>3<br>4<br>2<br>3<br>3<br>4<br>2<br>3<br>3<br>4<br>3<br>4<br>3                                                                                                    |
| 허리여부에 모.<br>등명서 출력<br>기원정보 ☞ =====<br>가 분양합니다.<br>이어대이지<br>가 분양합니다.<br>이어대이지<br>· · · · · · · · · · · · · · · · · · ·                                                                                                     | 두 "출력가<br>전자만원<br>주당가 20<br>고려 말고<br>문해정해 :<br>중명서 상세나<br>말고고 20<br>~~~~~~~~~~~~~~~~~~~~~~~~~~~~~~~~~~~~ | 중영서발급           (기입내에파인           (기입내에파인           (기입내에파인           (기입내에파인           (기입내에파인           (기입내에파인           (기입내에파인           (기입내에파인           (기입내에파인           (기입내에파인           (기입니           (기입니           (기口           (기口           (기口           (기口           (기口           (기口           (기口           (기口           (기口           (기口           (기口           (기口           (기口           (기口           (기口      (기口      (기口                                                                                                    | 대가 될<br>자료(<br>자료(<br>(역호)인)<br>생산분조지(安금)<br>생산문조지(安금)<br>생산문조지(安금)<br>생산문조지(安금)<br>생산문조지(安금)<br>생산문조지(安금)<br>생산문조지(安금)<br>양산산문화공((국文))<br>양산산문화공((국文))<br>양산산문화공((국文))<br>양산산문화공((국文))<br>양산산문화공((국文))<br>양산산문화공((국文))<br>양산산문화공((국文))<br>양산산문화공((국文))<br>양산산문화공((국文))<br>양산산문화공(( | 때까지 7<br>실 참여대<br>신경 한<br>524지공단, 고용노<br>577-1000, 성제보험<br>577-1000, 성제보험<br>2012-04-04<br>22:49                                       | 이다림 또는<br>중에서 말급 > 주위<br>중에서 말급 > 주위<br>(23) 조회/<br>(23) 조회/<br>(24) 또한 자료<br>(24) 또한 자료<br>(24) 또한 자료<br>(24) 또한 자료<br>(24) 또한 자료<br>(25) 또한 자료<br>(25) 또한 (25) 또한 (25 | 새로고 (<br>(6)<br>4대사회보<br>4대사회보<br>보다.<br>20이, 사실과 다음 (<br>1)<br>10이, 사실과 다음 (<br>2)<br>10이, 사실과 다음 (<br>2)<br>10이, 100<br>100<br>100<br>100<br>100<br>100<br>100<br>100<br>100<br>100                                                                                                    | 전 클릭<br>2019<br>2019<br>2019<br>2019<br>2019<br>2019<br>2019<br>2019                                  | 5200-55 4.94<br>0+£201 |                                                                                                    |
| 허리여부에 모.         등명서 출력         회원정보 ******         ····································                                                                                                    | 두 "출력가<br>전자만현                                                                                           | 응 '' 상태<br>(가입내에려인<br>(가입내에려인<br>(가입내에려인<br>(가입내에려인<br>(가입내에려인<br>(가입니에여러)<br>(가입니에여러)<br>(가입내에려인<br>(가입니에이라)<br>(가입니에이라)<br>(가입니이어라)<br>(가입니이어라)<br>(가입니이어라)<br>(가입니이어라)<br>(가입니이어라)<br>(가입니이어라)<br>(가입니이어라)<br>(가입니이어라)<br>(가입니이어라)<br>(가입니이어라)<br>(가입니이어라)<br>(가입니이어라)<br>(가입니이어라)<br>(가입니이어라)<br>(가입니어머라)<br>(가입니어머리)<br>(가입니어머리)<br>(가입니어머리)<br>(가입니)<br>(가입니)<br>()<br>()<br>()<br>()<br>()<br>()<br>()<br>()<br>()<br>()<br>()<br>()<br>() | ·····································                                                                                                    | 때까지 7<br>실 참여대<br>신청 한<br>5년년<br>2월 4월 3년, 285<br>2 11년<br>177-100, (월 2월<br>2012-04-04<br>2 2012-04-04<br>11년에 반합니다.<br>1204 다시 신왕 배주 | 이다림 또는<br>중광서 방급 > 중영<br>중광서 방급 > 중영<br>(영감 오고 오)/<br>(영감 조호)/<br>(영감 조호)/<br>(영감 조호)/<br>(영감 조호)/<br>(영감 조호)/<br>(영감 조호)/<br>(영감 조호)/<br>(영감 조호)/<br>(영감 전호)<br>(영감 전호)<br>(영감 전<br>(영감 전<br>(영감 전<br>(영감 (영감 (영감 (<br>(영감 (<br>(영감 (<br>(영감 (<br>(<br>(<br>(<br>(<br>(<br>(<br>(<br>(<br>(<br>(<br>(<br>(<br>(<br>(<br>(<br>(<br>(<br>(                                                                                                    | 새로고 (<br>(0)<br>4대사회보<br>나다.<br>2001, 사실과 다음 (<br>1)<br>나다.<br>2001, 사실과 다음 (<br>2)<br>(1)<br>2001, 1360<br>(2)<br>(2)<br>(2)<br>(2)<br>(2)<br>(2)<br>(2)<br>(2)<br>(2)<br>(2)                                                                                                    | 전 클릭<br>2014<br>1월 안내<br>1월<br>2014<br>2014<br>2014                                                   | 5200 (S 400)           | Support<br>Support<br>Suppor |

- 신청 버튼 클릭
- 중명서 발급과 관련하여 아래 사항을 확인하였습니다 ; 확인 클릭
- 증명서 신청/발급 클릭
- My Page \*\*\*님의 마이페이지입니다.